## 取扱説明書

この製品を購入することに感謝します。本機は独特の超ポータブルデザインを採用しております。各分野に応用できます。便利で、安全で多彩な日常生活をもたらすことができます。説明書の中のステップによってカメラを設置してください。詳細情報が必要な場合は、Webサイトにアクセスしてください。www.pnzeo.com

ー.キーを押す機能及び指示灯の状態説明青信号は記録指示灯である:ビデオを録画している->青信号がゆっくりとひらめく;録画を停止する ->青信号が常に明るい

赤信号は WIFI 作業指示灯であり、具体的なモードは以下の通りです。

1、P2P モード:赤信号がゆっくりときらめく

2、遠距離モード:赤信号が常に明るい

3、長距離ネットワークにアクセスしない :赤信号が速くきらめく

どんなモードなのか分からない場合は、カメラをリセットして P2P モードに切り替える ことができます。

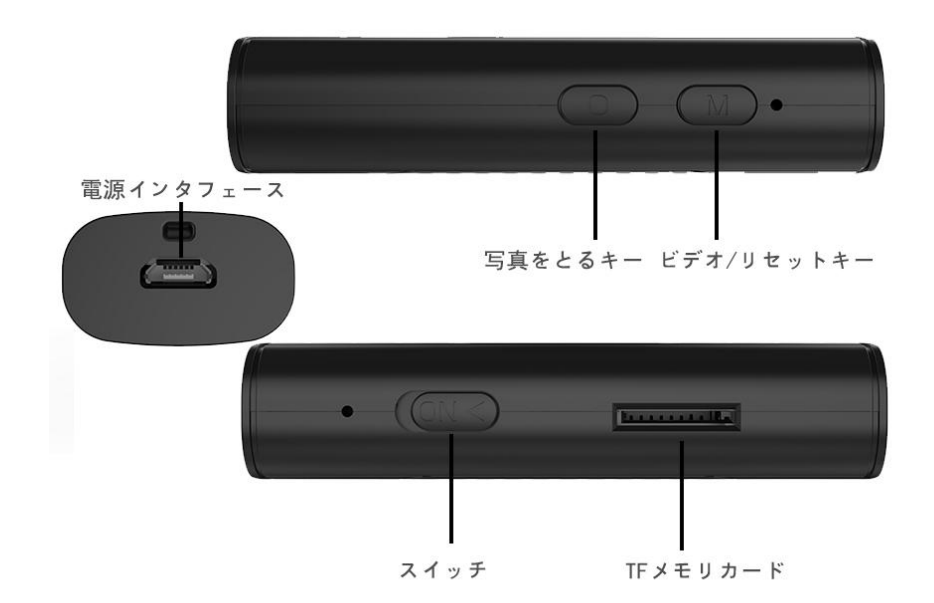

キーを押す機能説明: 「ON」キーはスイッチであり、レンズの方向に動かし

て機器をスタートすることができる。反対の方向は機器を閉じることができる。 「O」キーは写真をとるキーであり、軽く写真をとるキーを押して、青信号が 一回きらめくと、写真を撮ります。

「M」キーは、ビデオキーとリセットキーであり、1秒で押してビデオを開き、 ビデオの中には青信号がゆっくりときらめく。さらに軽く1秒で押してビデオ を止めると、青信号が長い時間で明るい;カメラの起動が完了したら、リセッ ト操作のために赤いインジケータライトが急速に点滅するまで M ボタンを押 し続けます。

注意: リセットは、カメラが起動した後 (すなわち赤信号が速くひらめく、あるいはゆっくりとひらめく) だけで使用できます,赤いライトがすばやく点滅するまで M キーを押し続けます。撮影機器が自動的に再起動します。再起動してから1回のリセットを完成できます。

二.APP のインストール

IOS 携帯電話は、App Store では、MTcam pro という APP を捜索してインストールします。

Android デバイス: Google Play で「MTcam pro」という名前のアプリを 検索してインストールしてください。

または、モバイルブラウザを使用して QR コードをスキャンし、してアプリを ダウンロードしてインストールします。

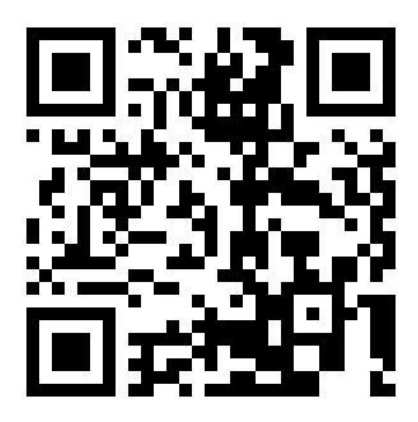

インストールした後、携帯電話でMICamproが出現します。

三、携帯電話が P2P でカメラに接続します

まずカメラを開いて(始動を完成した後には約40s)、それから携帯電話の「設 定」を選び、の「WLAN」に入って、カメラのWIFI接続(この信号はカメラ のUID番号であり、毎のカメラが唯一である)、下の図1に示すように: 注意:携帯電話のWLANリストにカメラのWiFiが発見できない場合は、ま ずカメラをリセットしてください。

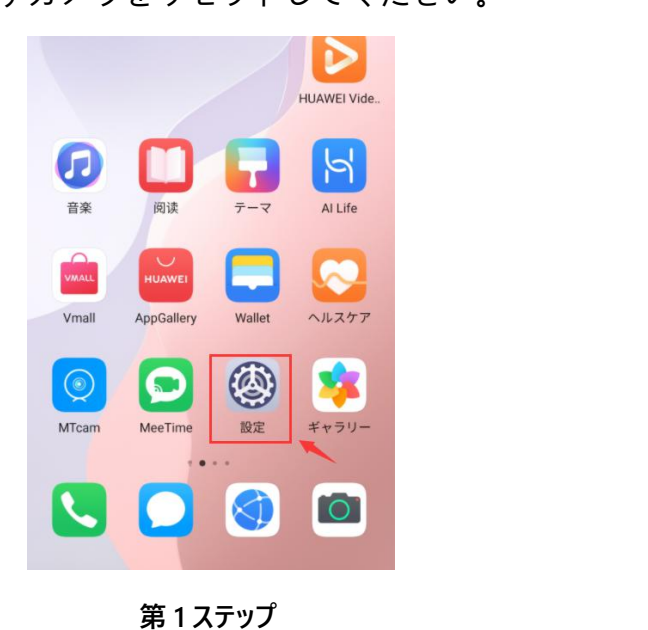

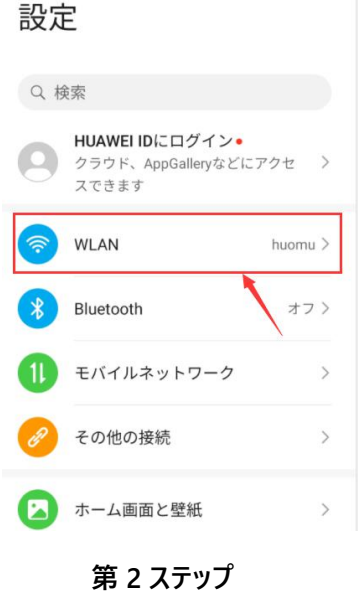

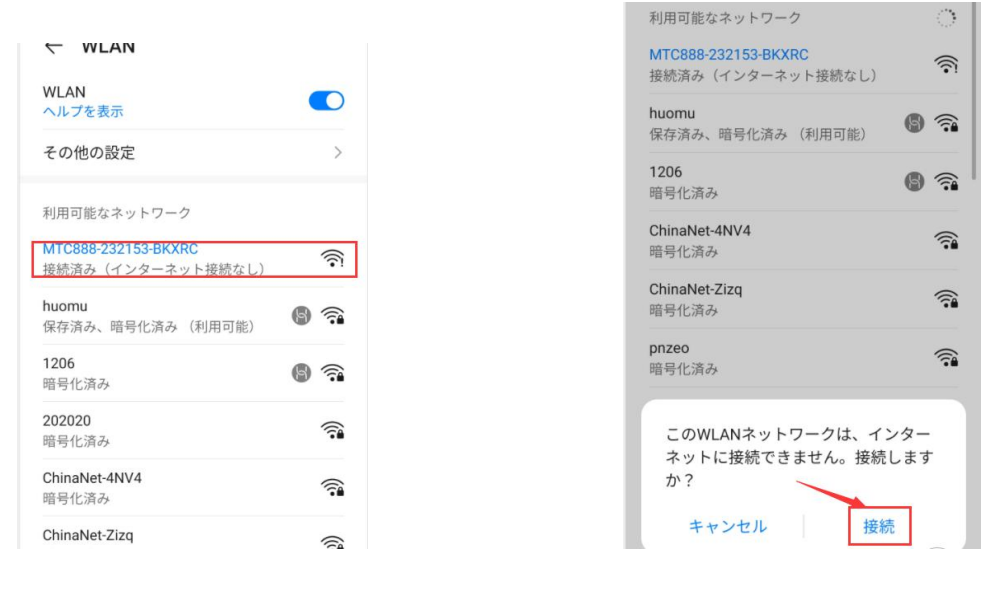

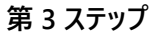

第 4 ステップ

そして、携帯アプリ(MTcam pro)を開くと、自動的に新しいデバイスが起動し、「確

定」をクリックして、新しいカメラが自動的にリストに追加されます。

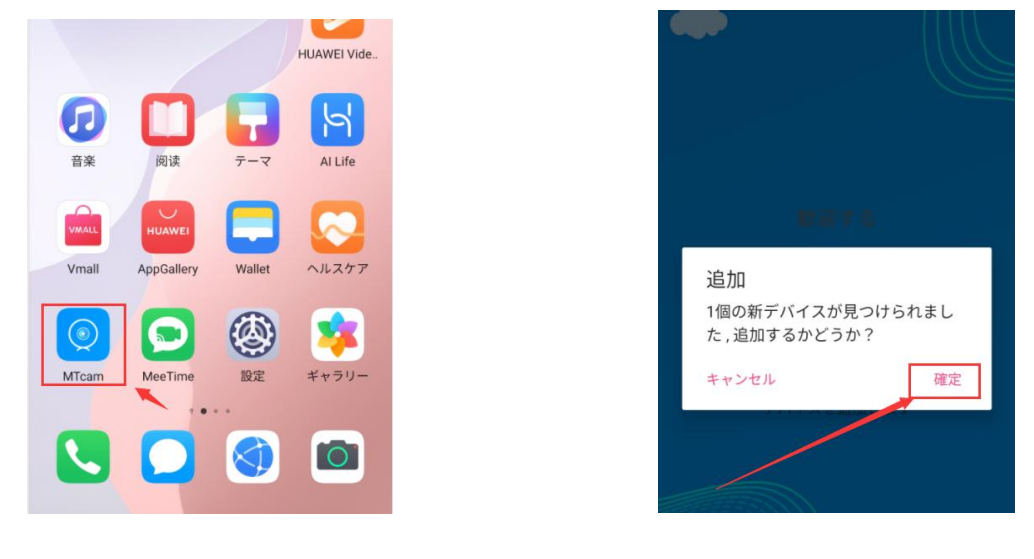

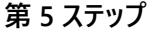

第 6 ステップ

オンラインカメラをクリックして映像を見ることができます。もしリモートモニタが必要であれば、カメラを設置して WiFi に接続してください。

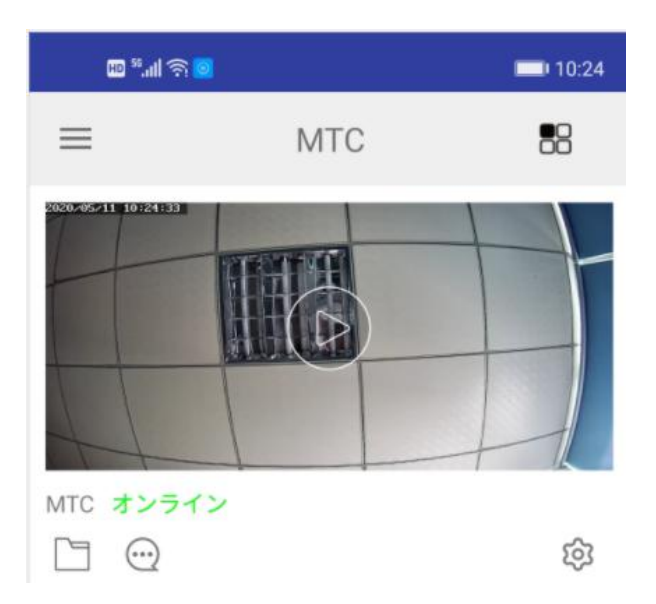

四、カメラを設置して WiFi に接続します。

ポイント接続モードで、カメラがオンラインになる場合、カメラの右下の 🍄 をクリックして設定リストに入ります。

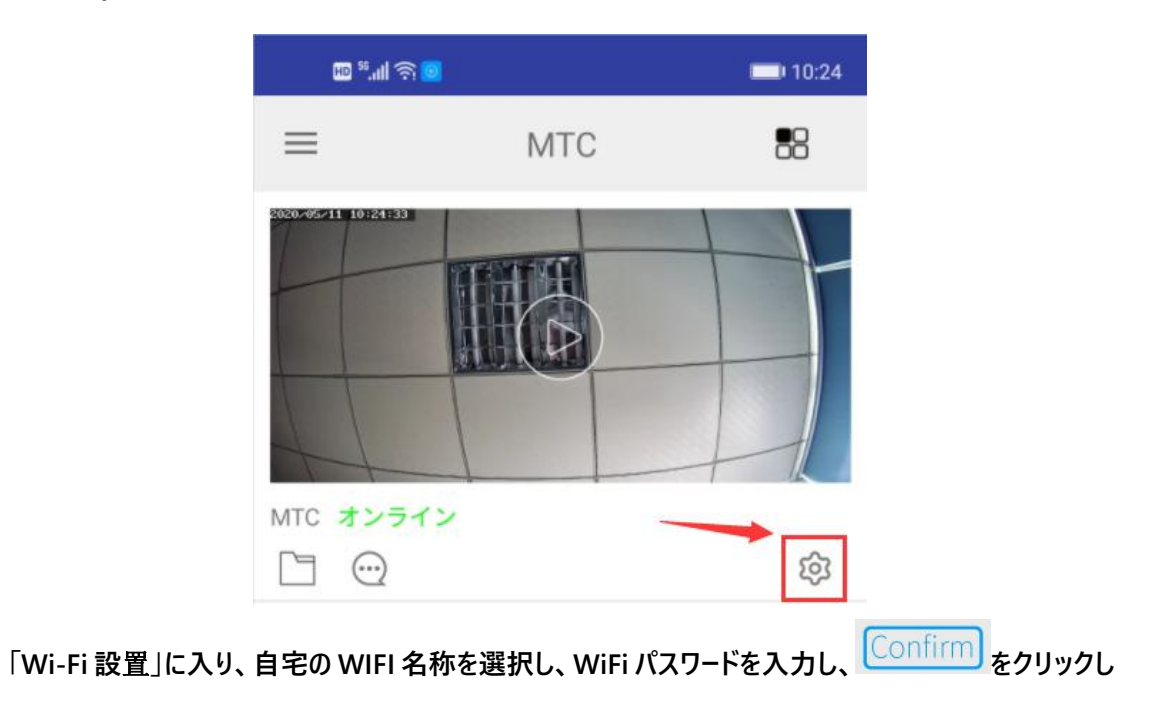

ます。

| <b>(</b> ) | MTC888-232153-BKXRC |   |
|------------|---------------------|---|
| デバイス名      |                     | > |
| パスワード      |                     | > |
| シェア        |                     | > |
| アラーム発送     |                     |   |
| Wi-Fi設置    |                     | > |
| 移動検出設定     |                     | > |
| マイクロSDカート  | *設置                 | > |
| 赤外線配置      |                     | > |
| その他の設置     |                     | > |

Confirm をクリックしてからカメラは自動的に再起動します(40s ぐらいかかります)。カメ ラの再起動が完了したら、 そのリックして接続を更新します。カメラが「オンライン」と 表示されたら、リモートモニタの設定が成功したことを示します。

下図のように:

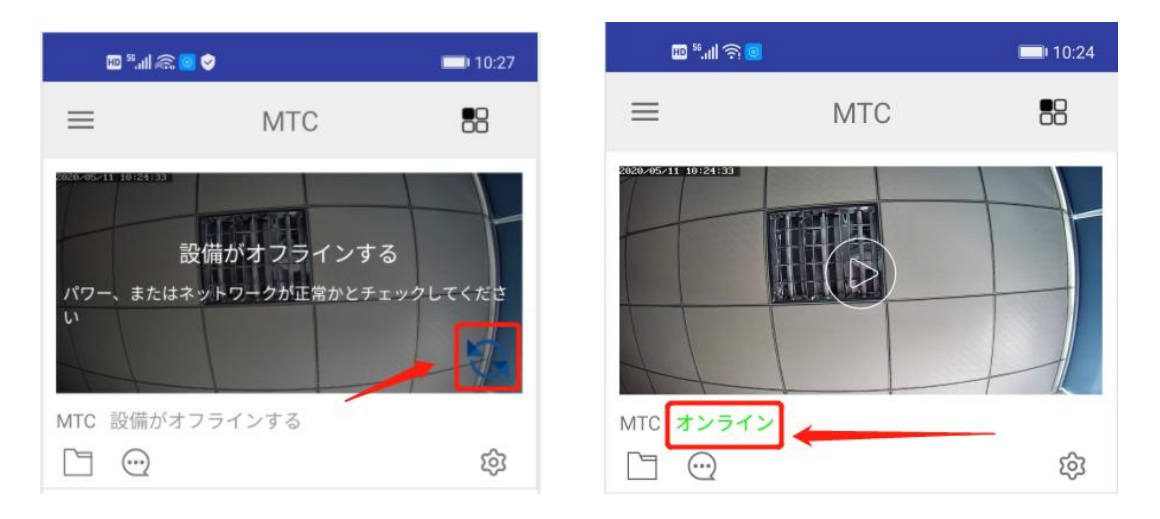

五.APP 制御カメラ録画(メモリカードに保存)

カメラが「オンライン」の状態で、 🍄 をクリックして設定ページにアクセスしてから「マイクロ SD カード の設定」(先にメモリカードを挿入してください)に入り、必要に応じて録画モードを選択し、 Confirm をクリックします。 下図のように

|          | MTC888-232153-BKXRC |   |
|----------|---------------------|---|
| デバイス名    |                     | > |
| パスワード    |                     | > |
| シェア      |                     | > |
| アラーム発送   |                     |   |
| Wi-Fi設置  |                     | > |
| 我勐娃中恐宁   |                     | ~ |
| 19到1天山武上 | 1 N = 7. 000        | ~ |
| マイクロSDカー | -ド設置                | > |
| 赤外線配置    |                     | > |
| その他の設置   |                     | > |

## 六.移動検知アラーム設定

カメラが「オンライン」の状態で、 <sup>(A)</sup>をクリックして設定ページに入ると、「アラーム発送」が必要 かどうかを選択して、「移動検出設定」に入り、「移動検出」をクリックして、移動検知をオンにすること ができ(高、中、低、最低の四段のオプションがあります。)、移動検知をオフにすることもできます。 移動検知をオンにしたら、写真や動画を APP にアップロードするかどうかを選択し、右上の <sup>Confirm</sup>ま をクリックします。

| <          | 設定                  |   |
|------------|---------------------|---|
| $\bigcirc$ | MTC888-232153-BKXRC |   |
| デバイス名      |                     | > |
| パスワード      |                     | > |
| シェア        |                     | > |
| アラーム発送     |                     | 6 |
| Wi-Fi設置    |                     | > |
| 移動検出設定     |                     | > |
| マイクロSDカー   | ド設置                 | > |
| 赤外線配置      |                     | > |
| その他の設置     |                     | > |

| HD <sup>56</sup> .41 | କ୍ <mark></mark> | <b>1</b> 0:25 |
|----------------------|------------------|---------------|
| <                    | 移動検出設定           | Confirm       |
| 移動検出                 |                  | 高>            |
| アラーム                 | インタバル            | 10秒 >         |
| アラーム                 | 後、メールで通知し        | ます 🌉          |
| 警告後画                 | 像FTPアップロード       |               |
| アラーム<br>ド            | 後ビデオFTPアップロ      | -             |
|                      |                  |               |
|                      |                  |               |
|                      |                  |               |

七、オンラインでメモリカードのファイルを確認/再生します。

カメラが「オンライン」の状態で、 をクリックしてファイルリストに入って、単一のファイルをクリックすると、「ローカルファイル」に再生またはダウンロードできます。

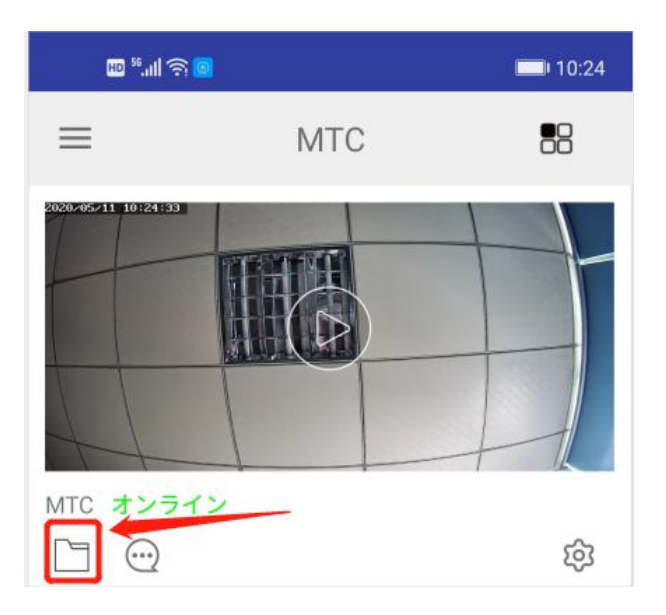

八、ローカルファイルを閲覧します。

APP を開いて、左上の をクリックして、「ローカルファイル」をクリックすれば、現地に保存され ているビデオと写真を「表示する」できます。ここに手動で新しいカメラを追加することもできます。

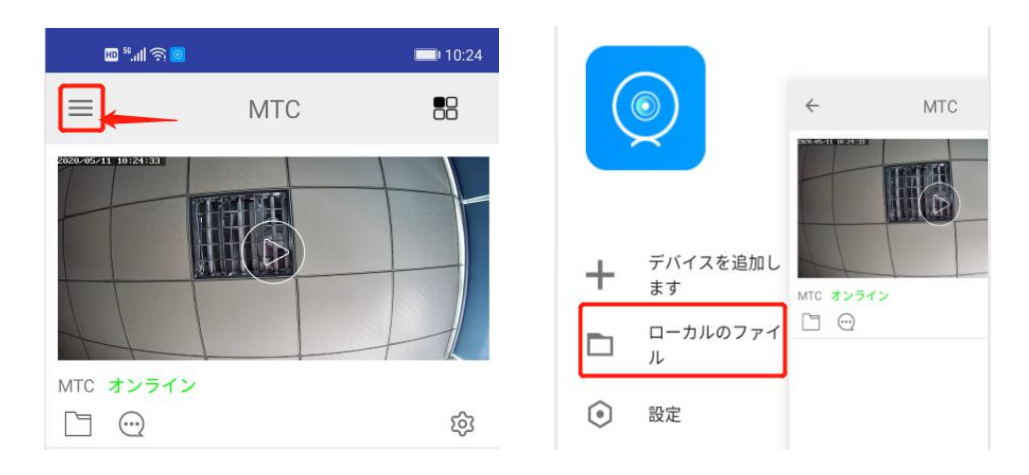

九、カメラのために自分のパスワードを設定します。

プライバシー保護のため、オンラインカメラはパスワードを変更するよう求めます。必要に応じてパスワード を処理してください。設定したパスワードを忘れた場合は、カメラをリセットして元のパスワード 8888 を復 元できます。

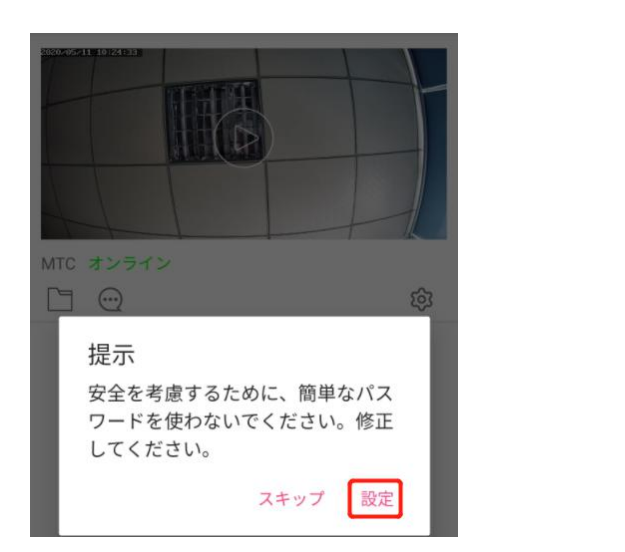

| 10 <sup>50</sup> .11 | କ୍ <u></u>    | 10:25   |
|----------------------|---------------|---------|
| <                    | ユーザー設置        | Confirm |
| 管理者                  |               |         |
| パスワー                 | -ドを変更します      |         |
| パスワー                 | -ドを確認します ・・・・ |         |
|                      |               |         |
|                      |               |         |
|                      |               |         |
|                      |               |         |
|                      |               |         |

十, ホームページのアイコン機能

|            | MTC                 |   |
|------------|---------------------|---|
|            |                     |   |
| мтс        | Online              | ŝ |
|            | メモリカードのファイルを表示      |   |
| $\bigcirc$ | 移動検知レポート            |   |
| ≡          | デバイスの追加とローカルファイルの表示 |   |
| තු         | 設定に入る               |   |

十一,ビデオページのアイコン機能

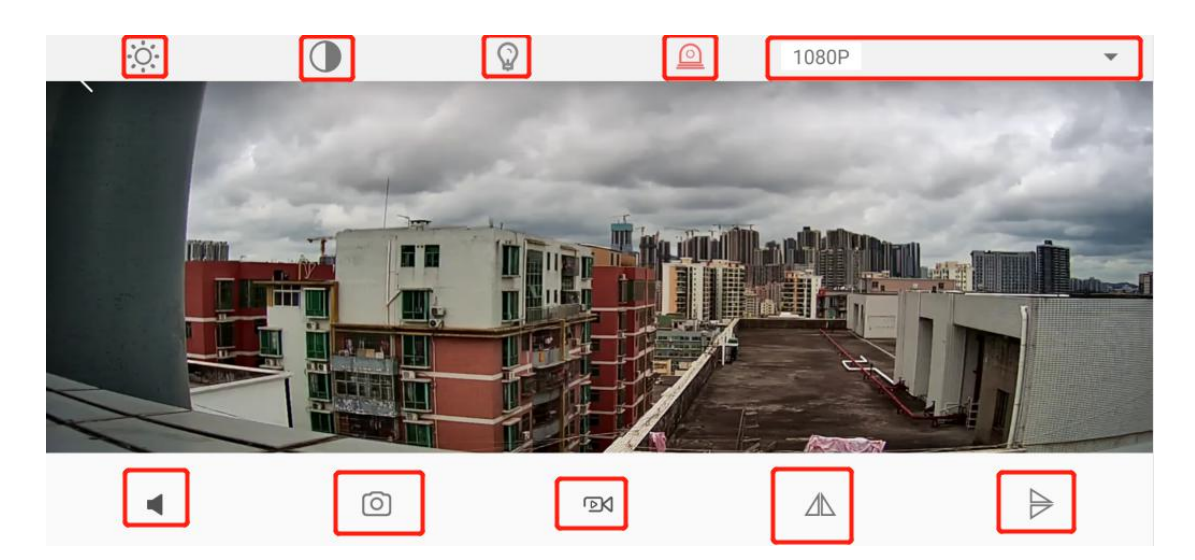

| ◀, 1080P   | カメラの音とライブビデオの解像度を聞く                                    |
|------------|--------------------------------------------------------|
|            | スナップショットを撮り、ビデオを録画します (携帯電話の APP「ロ<br>ーカルファイル」に保存されます) |
| ▲, ⊳       | 画像を左右反転&画像を上下反転                                        |
|            | 明るさを調整してコントラストを調整                                      |
| $\bigcirc$ | ナイトビジョン ON / OFF&インジケーター ON / OFF                      |

## 十二,規格パラメーター

| 「 画像センサー  | CMOS                      |
|-----------|---------------------------|
| 解像度       | 1080P/720P/640P           |
| ビデオフォーマット | MP4                       |
| フレーム数     | 30fps                     |
| 最小ルクス     | 1LUX                      |
| 圧縮格式      | Н. 265                    |
| 効率消耗      | 350MA/h                   |
| 作業温度      | -10-60°C                  |
| 作業湿度      | 15-85%RH                  |
| メモリーカード種類 | 16G-128G Micro SD (TFカード) |
| 作業電圧      | DC-5V                     |
| 再生ソフト     | VLCP1ayer/SMP1ayer        |
| 携帯操作システム  | Android/iOS               |

十三、一般的な問題

1.遠隔監視がスムーズではない:その時のネットワーク速度環境に応じて適切な解像度を選択してください。

2.アプリは SD カードのビデオをリモートで見るのがスムーズではありません。ネットワークの速度の 影響を受ける可能性があり、ファイルをローカルにダウンロードして再生できます。

3.パスワードを忘れた場合:カメラをリセットして、元のパスワード 8888 を復元してください。 特別な注意:

1.ネットワーク環境を変更する場合は、まずそれをリセットしてから、携帯電話を使用してマシンのホットスポットに接続し、WiFiを再構成してください。

2.シャットダウンする前に、最後のビデオファイルが失われたり破損したりしないように、録画状態を 停止してください。

3.カメラは作業中に少し暖かくなります。カメラの冷却穴が機能していることを確認してください。

上記の写真は Android 携帯電話から抽出したものであり、実際の携帯電話とは異なる場合がありますので、実際の状況をご確認ください。